Use can access hike logging from my.scouting.org or Scoutbook.

#### my.scouting.org

- On the Internet, go to my.scouting.org website and log in
- Click on Menu

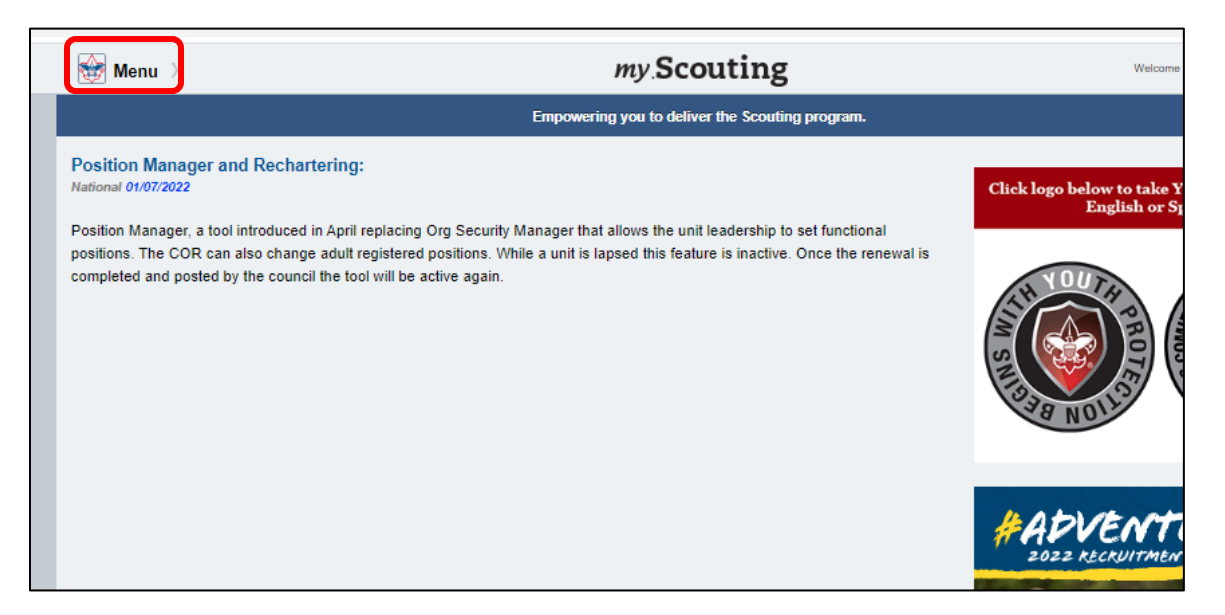

• Select Internet Advancement 2.0

| 😸 Menu >                            | my Scouting                                                                                                    | Welcome B                                     |
|-------------------------------------|----------------------------------------------------------------------------------------------------|-----------------------------------------------|
| Menu                                | Empowering you to deliver the Scouting program.                                                                                                    |                                               |
| My Training                         |                                                                                                    | Click logo below to take Yo<br>English or Spa |
| Ny Profile                          | Security Manager that allows the unit leadership to set functional<br>itions. While a unit is lapsed this feature is inactive. Once the renewal is |                                               |
| 쓪 Manage Member ID                  | e again.                                                                                                    | STH YOUTH A                                   |
| IV Account                          |                                                                                                    |                                               |
| Wy Application                      |                                                                                                    | EST NOTES                                     |
| <ul> <li>My Recent Tools</li> </ul> |                                                                                                    |                                               |
| ✓ BSA Web Links                     |                                                                                                    |                                               |
| BeAScout                            |                                                                                                    | FADVENTE<br>2022 RECRUITMENT                  |
| Survey to Excellence Resources      |                                                                                                    |                                               |

\*\* Go to page 3 \*\*

### Scoutbook

- On the Internet, go to <u>scoutbook.scouting.org</u> website and log in
- Click on Home, if needed

| E < 🕅 My Dashboard                                                                                                    |   |  |  |  |  |  |
|----------------------------------------------------------------------------------------------------|---|--|--|--|--|--|
| Administration                                                                                                    |   |  |  |  |  |  |
| Warning, another user is using the same e-mail address. If this is unexpected, contact your local council or post to the Using Scoutbook Forum. |   |  |  |  |  |  |
| My Merit Badge Counseling                                                                                                    |   |  |  |  |  |  |
| Source Counselors                                                                                                    |   |  |  |  |  |  |
| Edit Merit Badges for MB Counselors                                                                                                    |   |  |  |  |  |  |
| Print Blue Cards                                                                                                    | > |  |  |  |  |  |
| Send Message for Counselor                                                                                                    | > |  |  |  |  |  |
| MB In Progress - MBC View                                                                                                    | > |  |  |  |  |  |
| Internet Advancement                                                                                                    |   |  |  |  |  |  |
| Messages                                                                                                    |   |  |  |  |  |  |
| Events                                                                                                    |   |  |  |  |  |  |

#### • Select Internet Advancement

| $\equiv$ <                         | Scoutbook                              |
|------------------------------------|----------------------------------------|
| 🗂 My Dashboard                     |                                        |
| my.Scouting Home Page              |                                        |
| 🖹 my.Scouting Dashboard (Training) |                                        |
| Internet Advancement               |                                        |
| ∃ Forums                           |                                        |
| i≡ Change Log                      |                                        |
| i≡ Legacy Forums                   |                                        |
| 🗇 Directory                        |                                        |
| References                         |                                        |
| ≁ Help                             |                                        |
|                                    | © 2022 Boy Scouts of America - Privacy |

Click on Activities

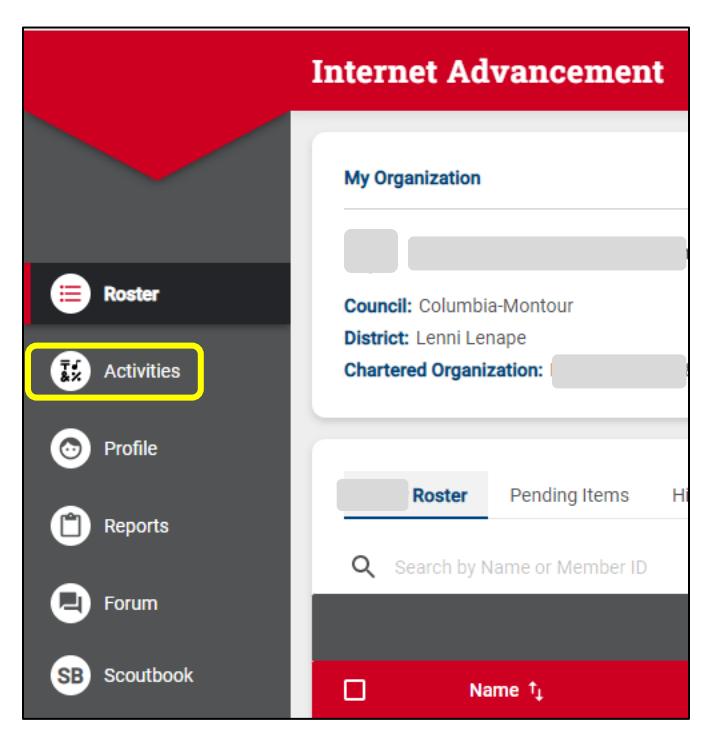

• Click the plus (+)

|              | Internet Advar | ncement Ac | tivities |     |     |     |       |             | Currently v | iewing:                | \$  |
|--------------|----------------|------------|----------|-----|-----|-----|-------|-------------|-------------|------------------------|-----|
|              | < 2022>        |            |          |     |     |     | FILTE | R BY 🛨 Grid | List        | Search by Activity Nar |     |
| Roster       |                |            | MAR      | APR | MAY | JUN |       | SEP         |             | NOV                    | DEC |
| Activities   |                |            |          |     |     |     |       |             |             |                        |     |
| Profile      |                |            |          |     |     |     |       |             |             |                        |     |
| Reports      |                |            |          |     |     |     |       |             |             |                        |     |
| Forum        |                |            |          |     |     |     |       |             |             |                        |     |
| SB Scoutbook |                |            |          |     |     |     |       |             |             |                        |     |

• Select Hiking

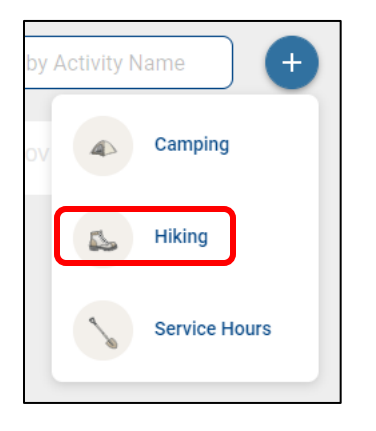

- Select the date on the calendar
- Click CREATE NEW ACTIVITY

| Record Miles        |    |      |       |       |      |      |    |     | ×      |
|---------------------|----|------|-------|-------|------|------|----|-----|--------|
| Hiking Information: |    |      |       |       |      |      |    | ADD | PERSON |
|                     | <  |      | 0     | ct 20 | 22   |      | >  |     |        |
|                     | Su | Мо   | Tu    | We    | Th   | Fr   | Sa |     |        |
|                     | 25 | 26   | 27    | 28    | 29   | 30   | 1  |     |        |
|                     | 2  | 3    | 4     | 5     | 6    | 7    | 8  |     |        |
|                     | 9  | 10   | 11    | 12    | 13   | 14   | 15 |     |        |
|                     | 16 | 17   | 18    | 19    | 20   | 21   | 22 |     |        |
|                     | 23 | 24   | 25    | 26    | 27   | 28   | 29 |     |        |
|                     | 30 | 31   | 1     | 2     | 3    | 4    | 5  |     |        |
|                     |    |      |       | TODA  | Y    |      |    |     |        |
|                     |    | + CI | REATE | ENEW  | ACTI | VITY |    |     |        |

Click ADD PERSON

| Record Miles                 |                                     |            | Х |
|------------------------------|-------------------------------------|------------|---|
| 0 Total Miles to be Recorded | 0 Total Registered Youth and Adults |            |   |
| < Back to Project Selection  |                                     | ADD PERSON |   |

• Click to select youth and adults from the unit that participated in the hike

| ADD PERSON                                  |   |
|---------------------------------------------|---|
| Registered Youth:<br>6 of 6 to be Approved  |   |
|                                             | × |
| ۲                                           | × |
| ۲                                           | × |
|                                             | × |
| ۲                                           | × |
| ۲                                           | × |
| Registered Adults:<br>4 of 4 to be Approved |   |
|                                             | × |
| ٢                                           | × |
|                                             | × |
| ۲                                           | × |

- Click in Hiking Name and fill out the form
  - $\circ$   $\,$  Only the fields with asterisks (\*) are required
  - $\circ$   $\;$  You need to uncheck the All Day Event box to enter times

| Record Miles                  |                           |            |                                             | Х |
|-------------------------------|---------------------------|------------|---------------------------------------------|---|
| 40 Total Miles to be Recorded | 10 Total Registered Youth | and Adults |                                             |   |
| < Back to Project Selection   |                           |            | ADD PERSON                                  |   |
| Hiking Information            |                           |            | Registered Youth:                           |   |
| Hiking Name*:                 | Ricketts Glen Hike        |            |                                             | × |
| Hiking Starts*:               | 10/16/2022                |            |                                             | × |
| Hiking Ends *:                | 10/16/2022                |            | ۲                                           | × |
| All Day Event                 |                           |            |                                             | × |
|                               | 00.00                     |            | ۲                                           | × |
| Start Time *:                 | 09:00 am                  | U          | ۲                                           | × |
| End Time *:                   | 11:00 am                  | $\bigcirc$ | Registered Adults:<br>4 of 4 to be Approved |   |
| Hike Location:                |                           |            | ۲                                           | × |
| Location                      | Ricketts Glen State Park  | ~          |                                             | × |
| Address Line 1                | Address Line 1            |            |                                             | × |
| Address Line 2                | Address Line 2            |            |                                             |   |
| City                          | Benton                    |            |                                             |   |
| State                         | PA-PENNSYLVANIA           | $\vee$     |                                             |   |
| Zip Code                      | Zip Code                  |            |                                             |   |
| Hike Details:                 |                           | 27 of 1500 |                                             |   |
| Hiked Old Beaver Dam Trail.   |                           | 1          |                                             |   |

• Under Group, you can log miles for each person in the unit equally by entering the total miles completed

| Group                                                                   | Group Individual |  |  |  |  |  |  |  |  |
|-------------------------------------------------------------------------|------------------|--|--|--|--|--|--|--|--|
| Use <b>GROUP</b> tab to record the same number of miles for each person |                  |  |  |  |  |  |  |  |  |
| Youth:                                                                  |                  |  |  |  |  |  |  |  |  |
| Miles*:                                                                 | 4                |  |  |  |  |  |  |  |  |
|                                                                         |                  |  |  |  |  |  |  |  |  |
| Lowest Point :                                                          | Lowest Point     |  |  |  |  |  |  |  |  |
|                                                                         |                  |  |  |  |  |  |  |  |  |
| Highest Point:                                                          | Highest Point    |  |  |  |  |  |  |  |  |
| Adult:                                                                  |                  |  |  |  |  |  |  |  |  |
| Miles*:                                                                 | 4                |  |  |  |  |  |  |  |  |
|                                                                         |                  |  |  |  |  |  |  |  |  |
| Lowest Point :                                                          | Lowest Point     |  |  |  |  |  |  |  |  |
|                                                                         |                  |  |  |  |  |  |  |  |  |
| Highest Point:                                                          | Highest Point    |  |  |  |  |  |  |  |  |
|                                                                         |                  |  |  |  |  |  |  |  |  |

• Under Individual, you can log miles for each person in the unit separately

| Group              | Individual               |                                   |               |               |
|--------------------|--------------------------|-----------------------------------|---------------|---------------|
| Use INDIVIDUAL tab | to record a different nu | umber of miles for each<br>*Miles | *Lowest Point | Highest Point |
|                    |                          | 4                                 | 0             | 0             |
|                    |                          | 2                                 | 0             | 0             |
|                    |                          | 4                                 | 0             | 0             |
|                    |                          | 2                                 | 0             | 0             |
|                    |                          | 4                                 | 0             | 0             |
|                    |                          | 4                                 | 0             | 0             |
| Adults:            |                          | *Miles                            | *Lowest Point | Highest Point |
|                    |                          | 2                                 | 0             | 0             |
|                    |                          | 2                                 | 0             | 0             |
|                    |                          |                                   |               |               |
|                    |                          | 4                                 | U             | U             |
|                    | ·                        | 4                                 | 0             | 0             |

Click RECORD AND FINISH

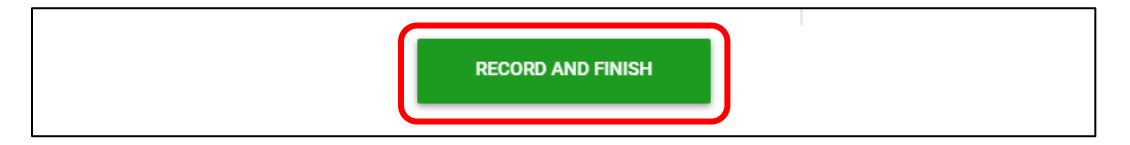

#### Hiking Report

- Click on Reports and select Reports
- Click View on Activity Log Report

|                     | Internet Advancement Reports | 🖹 Curr | ently viewing: | 🗘 Crew 7 | ~    | ٥ |
|---------------------|------------------------------|--------|----------------|----------|------|---|
|                     | Purchase Histo Reports       |        |                |          |      |   |
| Roster              | Activity Log Report          |        |                | 0        | VIEW |   |
| Activities          | Audit Log Report             |        |                |          | VIEW | - |
| Profile     Reports | Venturing History Report     |        |                |          | VIEW |   |
| Forum               | OA Eligibility Report        |        |                |          | VIEW |   |
| SB Scoutbook        |                              |        |                |          |      |   |

- Enter Date Range
- Select All Dates
- Check Hiking Log and Include Adults, if desired
- There are 3 options for the report
  - Run View report on the screen
  - $\circ~$  PDF Creates a PDF file that can be downloaded and printed
  - CSV Downloads a file that will open in Excel or Google Sheets

#### Scoutbook Activity Log Report

| Include Activity Start Dates Between:<br>Date: 01/01/2022  And: 12/31/2022                          | Service Log<br>Conservation Service Log<br>Camping Log<br>✔ Hiking Log |
|----------------------------------------------------------------------------------------------------|------------------------------------------------------------------------|
| Generated On: 12/20/2022 16:57:11 Sort By: BY SCOUT ✓                                               | <ul> <li>⊂agle Service Project</li> <li>✓ Include Adults</li> </ul>    |
| Date Joined:     All Dates       Date Joined Venturing     Date Joined Scouts BSA       Run     PDF |                                                                        |

◆ NOTE: You can record and get reports for Service Hours and Camping the same way ◆